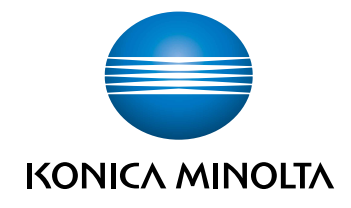

# bizhub 5020i/4020i Manual Rapid

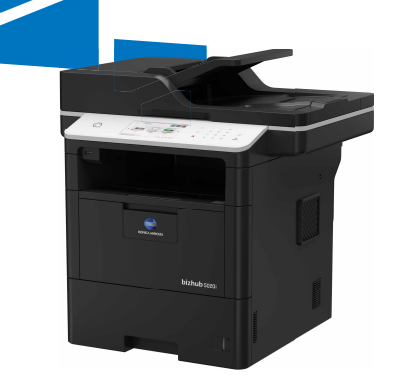

# Manuale de utilizare

| Ce manual să aleg?             | Ce informații include?                                                                                                    |
|--------------------------------|----------------------------------------------------------------------------------------------------|
| Informații siguranță           | Citiți mai întâi acest manual. Citiți Instrucțiunile de siguranță<br>înainte de a vă configura aparatul. Consultați acest manual<br>pentru mărcile comerciale și restricțiile juridice.     |
| Instalare<br>Manual de operare | Urmați instrucțiunile pentru configurarea aparatului și pentru<br>instalarea driverelor și a programelor software pentru<br>sistemul de operare și tipul de conexiune pe care le utilizați. |
| Manual rapid                   | Învăţaţi operaţiile de bază pentru folosirea faxului, copiere şi<br>scanare cât şi operaţiile elementare de întreţinere ale<br>aparatului. Consultaţi sfaturile pentru depanare.            |
| Manual de operare              | Acest manual include informații suplimentare din Manualul<br>rapid.<br>În plus, pe lângă informatiile despre imprimare, scanare.                                                            |
|                                | copiere, fax și ControlCenter, în acest manual sunt incluse<br>și informații utile despre utilizarea aparatului într-o rețea.                                                               |
| Google Cloud Print Guide       | Acest manual include detalii despre utilizarea serviciilor<br>Google Cloud Print <sup>™</sup> pentru imprimarea prin internet.                                                              |

# Definiția notelor

În acest manual de utilizare sunt utilizate următoarele simboluri și convenții:

### 

Manevrarea incorectă poate cauza vătămări grave sau decesul.

# \land ATENŢIE

Manevrarea incorectă poate cauza vătămări corporale minore sau daune materiale.

### IMPORTANT

IMPORTANT indică o situație potențial periculoasă care, dacă nu este evitată, poate conduce la deteriorarea proprietății sau pierderea funcționalității produsului.

### NOTĂ

NOTĂ specifică mediul de utilizare, condițiile de instalare sau condițiile speciale de utilizare.

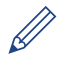

Pictogramele cu sfaturi oferă indicii utile și informații suplimentare.

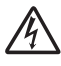

Pictogramele privind pericolul de electrocutare vă avertizează în acest sens.

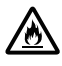

Pictogramele privind pericolul de incendiu vă avertizează în acest sens.

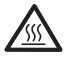

Pictogramele privind suprafeţele fierbinţi vă avertizează asupra componentelor fierbinţi ale aparatului.

# $\bigcirc$

Pictogramele de interzicere indică acțiuni pe care nu trebuie să le efectuați.

#### Aldin

Stilul aldin identifică butoane de pe panoul de control al aparatului sau de pe ecranul computerului.

#### Cursiv

Stilul cursiv evidențiază un aspect important sau se referă la un subiect asociat.

#### [Courier New]

Fontul Courier New identifică mesajele afișate pe ecranul LCD al aparatului.

# Informații generale

# Prezentare generală a panoului de control

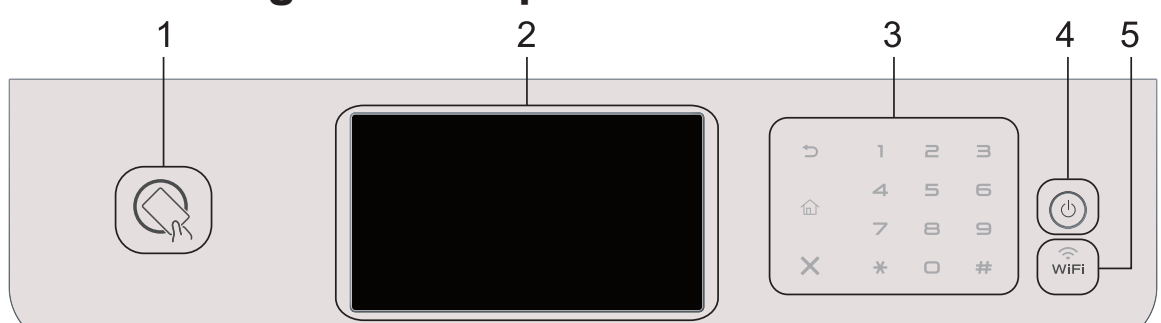

Cititor de carduri ID (disponibil numai pentru bizhub 5020i)
 Puteți utiliza autentificarea cu cardul atingând cu cardul ID cititorul de pe panoul de control.

#### 2. Ecran tactil cu cristale lichide (LCD)

Accesați meniurile și opțiunile apăsându-le pe ecranul tactil.

3. Panou tactil

#### ) (Înapoi)

Apăsați pentru a reveni la meniul anterior.

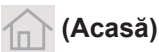

Apăsați pentru a reveni la meniul principal.

#### (Anulare)

Apăsați pentru a anula o operațiune (disponibil când este aprins).

#### Tastatură (taste numerice)

Apăsați numerele de pe panoul tactil pentru a forma numere de telefon sau fax și pentru a introduce numărul de copii.

#### 4. (1) Pornit/Oprit alimentare

- Porniţi aparatul apăsând pe (0)
- Opriţi aparatul apăsând pe şi menţinând apăsat . Ecranul LCD afişează [Oprire] timp de câteva secunde înainte de a se închide. Dacă aţi conectat la aparat un telefon sau TAD extern, acesta este întotdeauna disponibil.

### 5. 🧊 (WiFi)

(Pentru modul infrastructură)

Când indicatorul **WiFi** este aprins, aparatul este conectat la un punct de acces wireless. Când indicatorul **WiFi** luminează intermitent, conexiunea wireless este întreruptă sau aparatul este în curs de conectare la un punct de acces wireless.

(Pentru modul Ad-Hoc)

LED-ul WiFi este întotdeauna stins.

# Prezentare generală a ecranului tactil LCD

Puteți alege între două tipuri de ecrane pentru a configura ecranul principal: ecrane cu funcții și ecran cu comenzi rapide. Dacă este afișat un ecran cu funcții, derulați la stânga sau la dreapta sau apăsați pe ◀ sau ▶ pentru a afișa celelalte ecrane cu funcții.

Ecranul de pornire afişează starea aparatului atunci când acesta este inactiv. Acest ecran se mai numește și ecranul modului Gata de operare. Când este afișat, acest ecran indică faptul că aparatul este pregătit pentru comanda următoare.

Dacă este activată autentificarea Active Directory sau autentificarea LDAP, panoul de control al aparatului va fi blocat.

Caracteristicile disponibile variază în funcție de model.

#### Ecrane cu funcții

Ecranele cu funcții oferă acces la diferite funcții, cum ar fi faxul, copierea și scanarea.

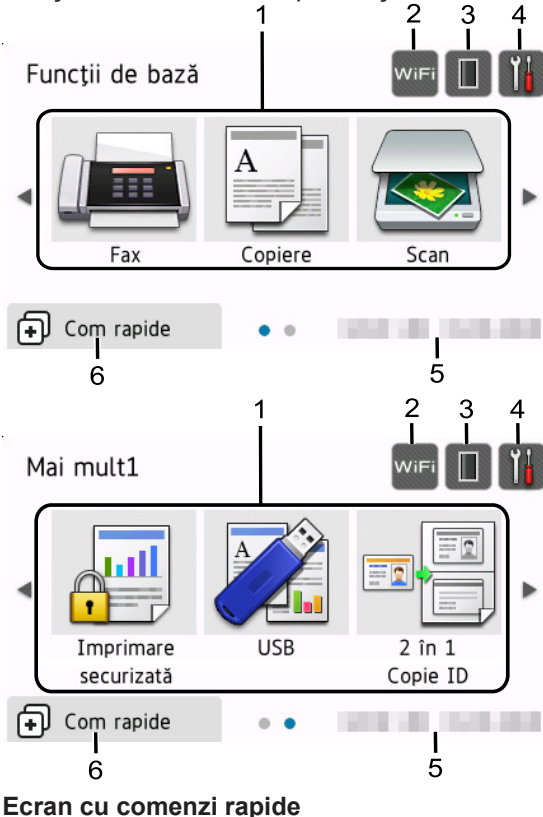

Creați comenzi rapide pentru operațiile folosite frecvent, cum ar fi trimiterea unui fax, copierea și scanarea.

Sunt disponibile opt file de comenzi rapide cu şase comenzi rapide pentru fiecare filă. Sunt disponibile în total 48 comenzi rapide.

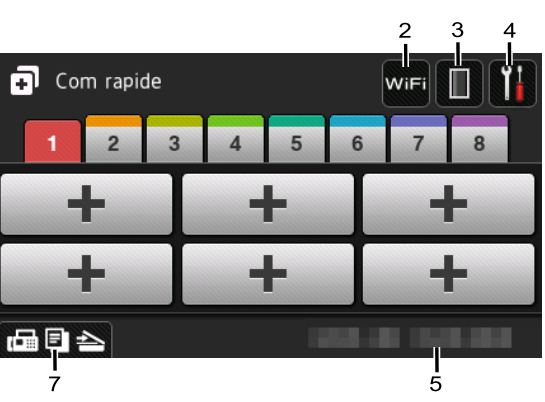

#### 1. Moduri

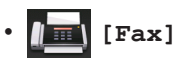

Apăsați pentru a accesa modul Fax.

[Copiere]

Apăsați pentru a accesa modul Copiere.

[Scan]

Apăsați pentru a accesa modul Scanare.

• 🚚 [Imprimare securizată]

Apăsați pentru a accesa opțiunea [Imprimare securizată].

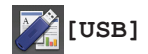

Apăsați pentru a accesa meniurile Imprimare directă și Scanare către USB.

🛛 🖬 📲 [2 în 1 Copie ID]

Apăsați pentru a accesa opțiunea de copiere 2 în 1 ID.

### 2. wifi sau 🛜 (Starea rețelei wireless)

Apăsați pentru a configura setările wireless.

Dacă utilizați o conexiune wireless, un indicator cu patru niveluri afişează puterea actuală a semnalului wireless.

### 0

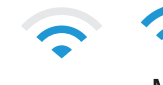

Max

. Trebuie să

### 3. (Toner)

Afişează durata de viață rămasă a tonerului. Apăsați pentru a accesa meniul [Toner].

### 4. 🚻 (Setări)

Apăsați pentru a accesa meniul [Setări].

Dacă opțiunea Blocare setare a fost activată, pe ecranul LCD apare o

pictogramă de blocare

deblocați aparatul pentru a modifica setările.

#### 5. Data și ora

Afişează data și ora setate pe aparat.

#### 6. 🗊 [Com rapide]

Apăsați pentru a accesa ecranul [Com rapide].

7. 🔚 🗐 📥 (Ecrane cu funcții)

Apăsați pentru a accesa ecranele cu funcții.

#### Fax nou

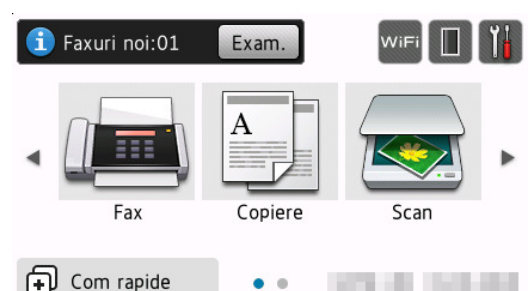

Atunci când [Vizionare Fax] este setat la [Pornit], numărul de faxuri noi recepționate din memorie este afișat în partea de sus a ecranului.

#### Pictograma de avertizare

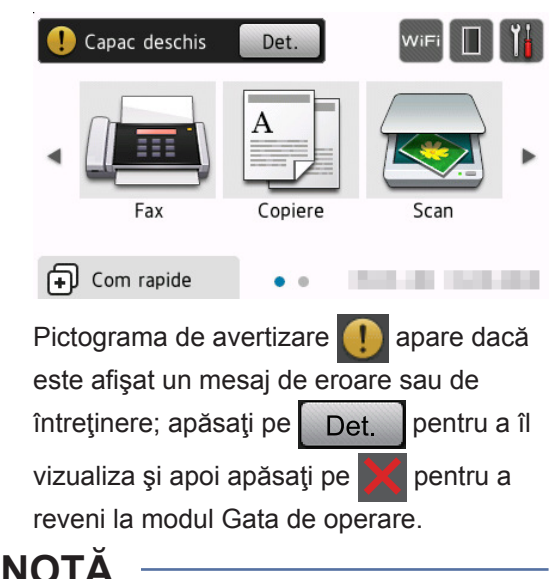

Acest produs adoptă fontul de la ARPHIC TECHNOLOGY CO., LTD.

### Cum navigați pe ecranul tactil LCD

Pentru utilizarea ecranului LCD, apăsaţi cu degetul pe acesta. Pentru a afişa şi a accesa toate opţiunile, derulaţi la stânga, la dreapta, sus, jos sau apăsaţi pe ◀▶ sau pe ▲ ▼ de pe ecranul LCD pentru a derula printre acestea.

Paşii următori explică modul de schimbare a unei setări a aparatului. În acest exemplu,

#### setarea iluminării fundal a ecranului LCD se modifică de la [Luminos] la [Mediu].

### **IMPORTANT**

NU apăsați pe ecranul LCD cu obiecte ascuțite, cum ar fi un creion sau un stylus. Se poate deteriora aparatul.

### NOTĂ

2

NU atingeți ecranul LCD imediat după conectarea cablului de alimentare sau pornirea aparatului. Există riscul apariției unei erori.

Apăsați pe 📊 [Setări].

- Apăsați pe [Toate setările].
- 3 Derulați în sus sau în jos sau apăsați A sau V pentru a afişa opțiunea [Setare Gener.] și apoi apăsați [Setare Gener.].

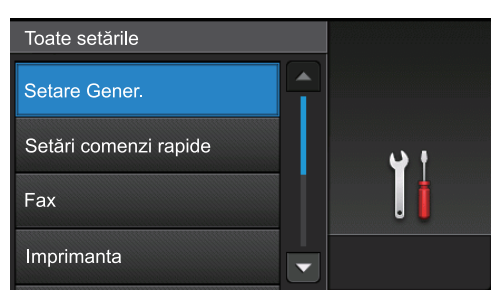

▲ Derulaţi în sus sau în jos sau apăsaţi ▲ sau V pentru a afişa opţiunea [Setari LCD] și apoi apăsați [Setari LCD].

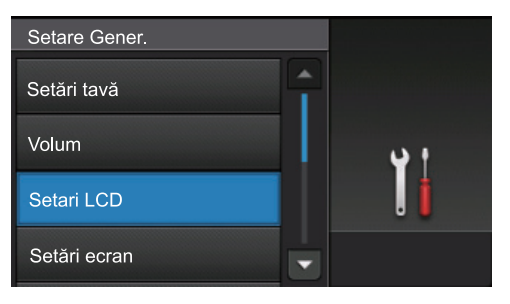

Apăsați pe [Ilum. fundal]. 5

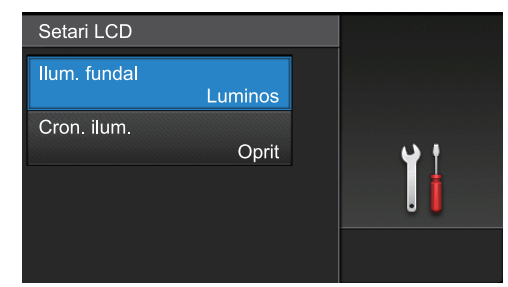

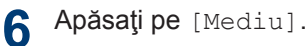

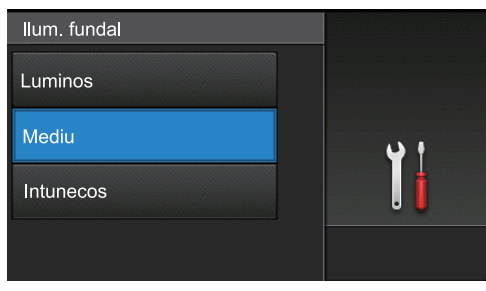

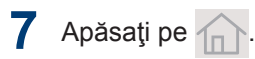

### Accesați KONICA **MINOLTA** Utilities (Windows)

KONICA MINOLTA Utilities este un program de lansare a aplicațiilor care permite accesul rapid la toate aplicațiile instalate pe calculatorul dumneavoastră.

- Procedați conform indicațiilor de mai jos:
  - (Windows 7)

1

Faceți clic pe 🌄 (Start) > Toate

programele > KONICA MINOLTA > **KONICA MINOLTA Utilities.** 

(Windows 8.1)

Mişcați mouse-ul în colțul din stânga jos a ecranului Start și faceți clic pe

(dacă utilizați un dispozitiv cu ecran tactil, derulați de jos în sus pe ecranul Start pentru a activa ecranul Aplicații).

Când apare ecranul Aplicații, atingeți sau faceți clic pe 🛜 (KONICA MINOLTA Utilities).

(Windows 10)

Faceți clic pe 📻 > KONICA MINOLTA > KONICA MINOLTA Utilities.

2 Selectați aparatul dvs.

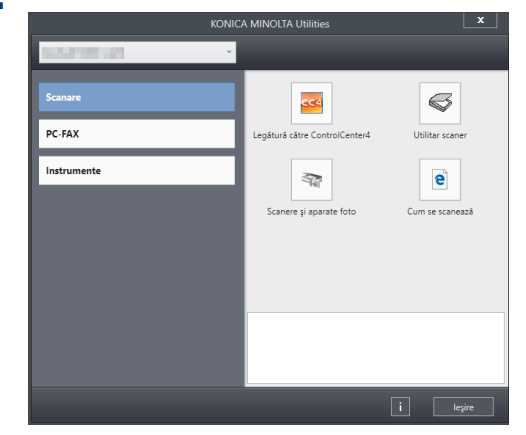

Alegeți operațiunea pe care doriți să o utilizati.

2 Încărcare hârtie

# Încărcarea hârtiei în tava de hârtie

Utilizați tava de hârtie când imprimați pe următoarele suporturi media:

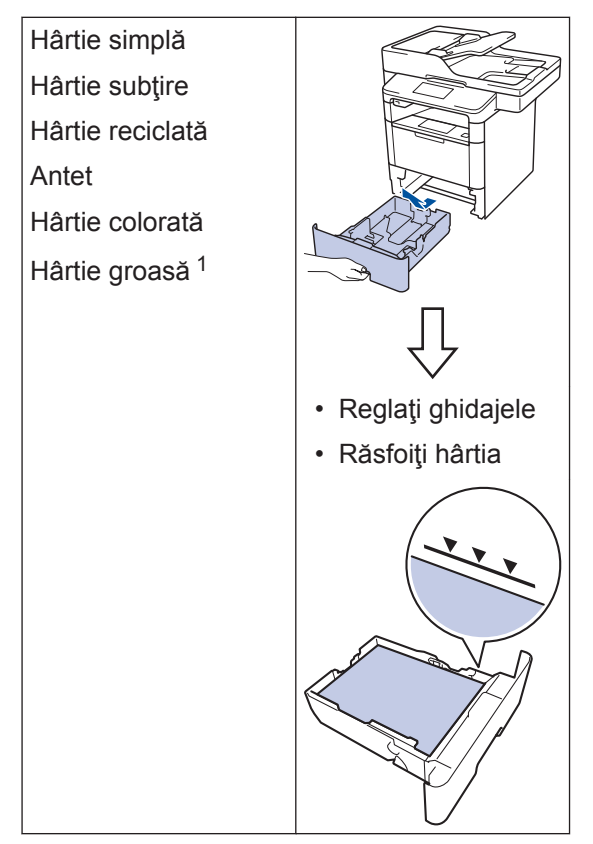

<sup>1</sup> Deschideți capacul din spate (tava de ieşire cu faţa în sus) înainte de imprimare pentru a permite hârtiei imprimate să iasă pe tava de ieşire cu faţa în sus.

Mai multe informații detaliate >> Manual de operare: Încărcarea și imprimarea cu ajutorul tăvii de hârtie

# Încărcarea hârtiei în tava multifuncțională (tava MF)

Utilizați tava MF când imprimați pe următoarele suporturi media:

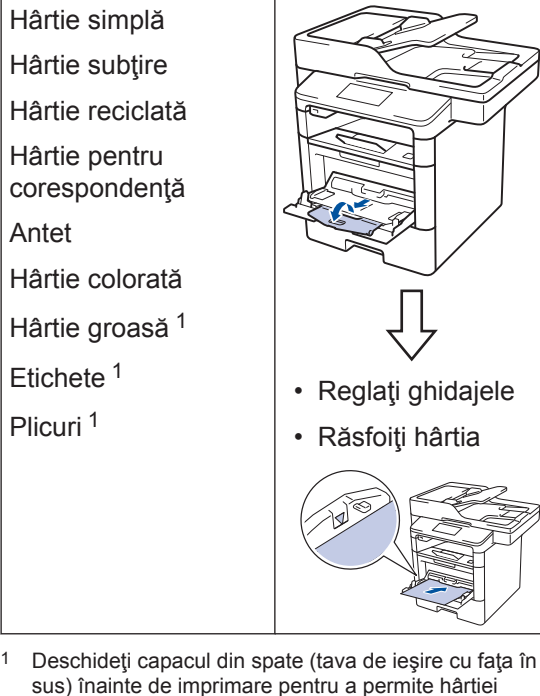

imprimate să iasă pe tava de ieșire cu fața în sus. Mai multe informații detaliate >> Manual de

operare: Încărcarea și imprimarea cu ajutorul tăvii multifuncționale (tava MF) 3 Imprimare

# Imprimarea de la computer

### Imprimarea unui document

Pentru etichete, hârtie groasă și plicuri, setați dimensiunea hârtiei și tipul de hârtie din imprimantă, înainte de a imprima documentul.

- 1 Pornind de la documentul pe care încercaţi să-l imprimaţi, deschideţi caseta de dialog Imprimare.
- 2 Dacă este necesar, reglați setările.
- 3 Imprimați documentul.

Pentru detalii despre funcția driverului de imprimantă, consultați secțiunea Ajutor a driverului de imprimantă.

# Copiere

### Copierea unui document

- 1 Asigurați-vă că ați încărcat hârtia cu formatul corect în tava de hârtie.
- 2 Procedați conform uneia dintre metodele de mai jos:
  - Aşezaţi documentul cu *faţa în sus* în unitatea ADF.

(În cazul în care copiați mai multe pagini, recomandăm utilizarea ADF.)

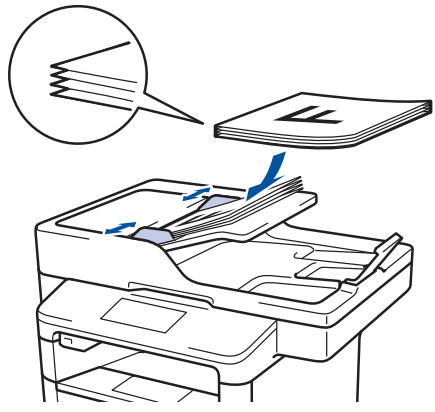

• Aşezaţi documentul cu *faţa în jos* pe fereastra de sticlă a scanerului.

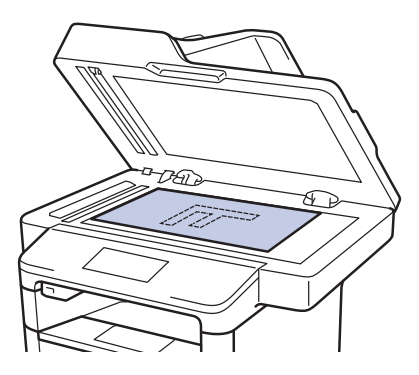

3 Apăsați pe [Copiere].

Pe ecranul LCD va fi afişată următoarea fereastră:

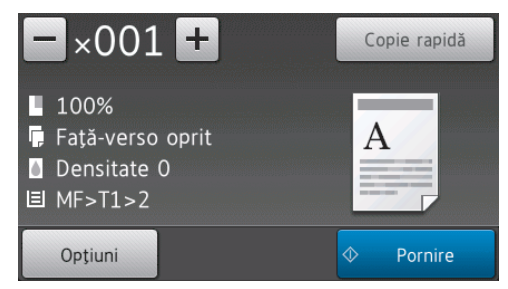

- 4 Modificați setările de copiere, dacă este necesar.
  - ×001 (Număr de copii)

Introduceți numărul de copii folosind unul din următoarele moduri:

- Apăsați pe + sau pe ecranul LCD.
- Apăsați numerele de pe panoul de control.
- [Opțiuni]

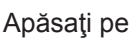

pentru a

modifica setările de copiere folosite numai pentru următoarea copie.

- Când aţi terminat, apăsaţi pe [OK].
- După ce ați terminat de selectat noile opțiuni, le puteți salva apăsând pe butonul [Salvare ca și Cmd. rapidă].
- [Copie rapidă]

Apăsați pe Copie rapidă pentru a accesa setările de copiere presetate.

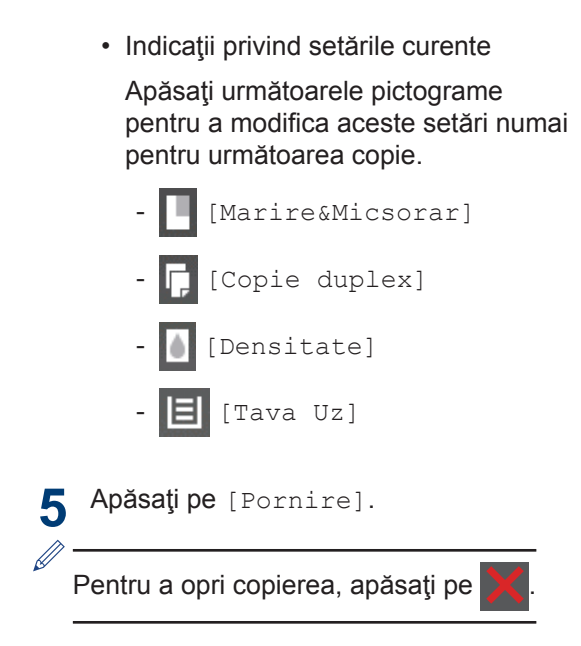

5

# Scanarea unui document

Scanare

### Scanare de la computer

Există mai multe moduri în care puteți folosi computerul pentru a scana fotografii și documente pe aparatul dumneavoastră. Utilizați aplicațiile software oferite de compania noastră sau aplicația dumneavoastră favorită pentru scanare.

Mai multe informații detaliate >> Manual de operare: Scanarea de la computer (Windows) sau Scanarea de la computer (Macintosh)

### Scanarea cu ajutorul butonului Scanare al aparatului

- 1 Procedați conform uneia dintre metodele de mai jos:
  - Aşezaţi documentul cu *faţa în sus* în unitatea ADF.

(În cazul în care scanaţi mai multe pagini, recomandăm utilizarea unităţii ADF.)

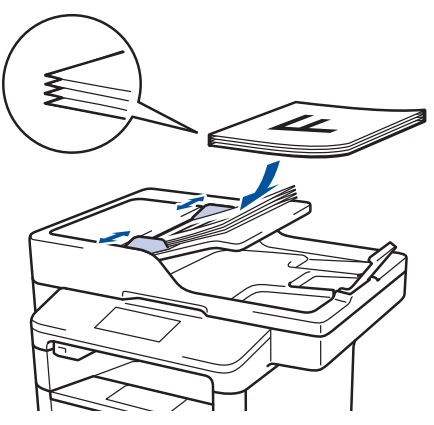

• Aşezaţi documentul cu *faţa în jos* pe fereastra de sticlă a scanerului.

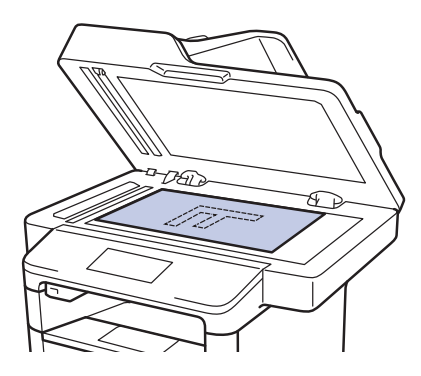

- 2 Apăsați pe 🔙 [Scan].
- 3 Derulați la stânga sau la dreapta sau apăsați pe ∢ sau pe ▶ pentru a afișa pictograma modului de Scanare.

Pictograma este evidenţiată şi se deplasează în centrul ecranului LCD.

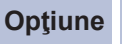

#### ne Descriere

Apăsați acest buton pentru a scana documentele și pentru a le salva într-un folder pe computer.

Pentru alte opțiuni de Scanare >> Manual de operare: Scanarea utilizând butonul de scanare al aparatului

🖡 Apăsați pe 🗾 .

5 Dacă aparatul este conectat la o reţea, apăsaţi ▲ sau ▼ pentru a afişa computerul la care doriţi să trimiteţi documentul şi apoi apăsaţi pe numele computerului.

- 6 Procedați conform uneia dintre metodele de mai jos:
  - Pentru a modifica setările, apăsaţi pe [Opțiuni] şi apoi treceţi la pasul următor.
  - Pentru a utiliza setările implicite, apăsați pe [Pornire].
    - Aparatul va scana documentul.
- 7 Selectați setările de scanare pe care doriți să le modificați:
  - [Scanare pe 2 fețe]
  - [Setări scanare]
  - [Tip scanare]
  - [Rezolutie]
  - [Fisier Tip]
  - [Format document]
  - [Luminozitate]
  - [Contrast]
  - [Autocorect. înclinare ADF]
  - [Omitere pagină goală]
  - [Eliminare culoare de fond]

(disponibil numai pentru opţiunile [Culoare] **și** [Gri].)

8 Realizați modificările dorite și apoi apăsați pe [OK].

• Apăsați pe [Pornire].

Aparatul va scana documentul.

### NOTĂ

Utilizați butonul de scanare de pe aparat pentru a efectua modificări temporare la setările de scanare. Pentru a efectua modificări permanente, utilizați programul software ControlCenter. Fax

# Înainte de a trimite sau primi un fax

### Setarea compatibilității liniei telefonice pentru interferențe și sisteme VoIP

Problemele la trimiterea și primirea faxurilor din cauza posibilelor interferențe pe linia telefonică pot fi rezolvate prin reducerea vitezei modemului pentru a minimiza erorile la transmiterea faxurilor. Dacă utilizați un serviciu Voice over IP (VoIP), pentru compatibilitate se recomandă selectarea opțiunii Bază (pentru VoIP).

- VoIP este un tip de sistem telefonic ce utilizează o conexiune de Internet în locul unei linii telefonice convenţionale.
- Furnizorii de servicii de telefonie, oferă în general pachete VoIP asociate cu servicii de internet şi cablu.

Apăsați pe [] [Setări] > [Toate setările] > [Setare Initial] > [Compatibil].

Apăsați pe opțiunea dorită.

- Selectați [Inalt] pentru a seta viteza modemului la 33.600 bps.
- Selectați [Normal] pentru a seta viteza modemului la 14.400 bps.
- Selectaţi [De bază (pentru VoIP)] pentru a reduce viteza modemului la 9600 bps şi pentru a dezactiva Modul de corecţie a erorilor (ECM). Dacă interferenţele nu sunt o problemă recurentă pe linia telefonică, este de preferat să folosiţi această opţiune numai dacă este nevoie.

3 Apăsați pe 🏠

### Alegerea Modului de recepție corect

Trebuie să alegeți un mod de recepție în funcție de dispozitivele externe și serviciile de telefonie de care dispuneți pe linia respectivă.

În mod implicit, aparatul va recepționa automat orice fax trimis către acesta. Diagrama de mai jos vă va ajuta să selectați modul corect.

| Doriți să utilizați caracteristica de telefon a aparatului (dacă există),<br>un telefon extern sau un dispozitiv robot telefonic extern pe aceeași<br>linie cu aparatul? | →<br>Nu  | Modul Numai<br>fax  |
|----------------------------------------------------------------------------------------------------|----------|---------------------|
| Da                                                                                                    | -        |                     |
| Utilizați funcția de mesagerie vocală a unui dispozitiv robot telefonic extern?                                                                                          | →<br>Da  | Modul TAD<br>extern |
| Nu                                                                                                    | '        |                     |
| Doriți ca aparatul să răspundă automat la faxuri și apeluri telefonice?                                                                                                  | →<br>Da  | Modul Fax/Tel       |
| Nu                                                                                                    | <b>→</b> | Modul Manual        |
| Apăsați pe [] [Setări] > [Toate setările] > [Fax] > [<br>[Mod recepție].                                                                                                 | Setare   | Primire] >          |

2 Apăsați pe [Fax], [Fax/Tel], [TAD Extern] sau pe [Manual].

3 Apăsați pe 🏠.

# Trimiterea și primirea faxurilor folosind aparatul

### Trimiterea unui fax

- Procedați conform uneia dintre metodele de mai jos:
  - Aşezaţi documentul cu *faţa în sus* în unitatea ADF.

(În cazul în care trimiteţi prin fax mai multe pagini, recomandăm utilizarea ADF.)

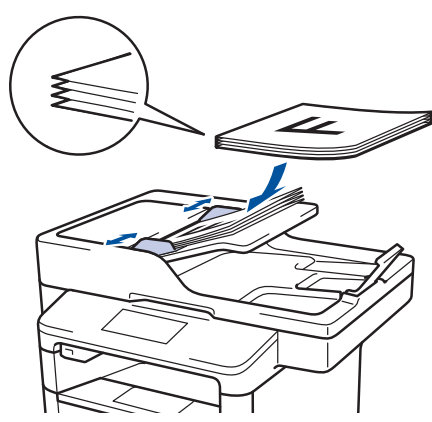

• Aşezaţi documentul cu *faţa în jos* pe fereastra de sticlă a scanerului.

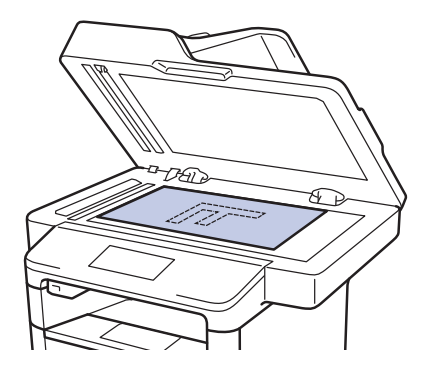

2 Apăsați pe 📠 [Fax].

Introduceţi numărul de fax.

Utilizând tastatura numerică

Apăsați pe cifre pentru a introduce numărul de fax.

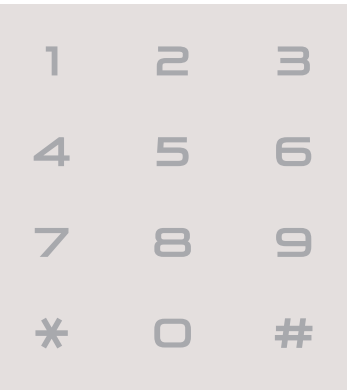

#### Utilizarea agendei de adrese

Apăsați pe [Agendă] și apoi efectuați una dintre următoarele operațiuni:

- Derulaţi în sus sau în jos sau apăsaţi ▲ sau ♥ pentru a afişa numărul dorit şi apoi apăsaţi pe acesta.
- Apăsaţi pe , apoi introduceţi numele şi apăsaţi pe [OK].
   Apăsaţi pe numele pe care doriţi să îl formaţi.

Când ați terminat, apăsați pe [Aplicare].

Utilizarea istoricului de apeluri

Apăsați pe 💽 [Ist. apeluri] și apăsați apoi pe opțiunea [Apel Trimis].

Derulaţi în sus sau în jos sau apăsaţi ▲ sau ▼ pentru a afişa numărul de fax dorit și apoi apăsaţi pe acesta.

Pentru a trimite un fax, apăsați pe [Aplicare].

4 Apăsați pe [Pornire fax]

Aparatul scanează și trimite documentul.

Dacă ați așezat un document pe sticla scanerului, urmați instrucțiunile din tabel.

| Opţiune | Descriere                                                                                                    |
|---------|----------------------------------------------------------------------------------------------------|
| Da      | Pentru a scana pagina<br>următoare, apăsaţi pe<br>opţiunea Da şi apoi aşezaţi<br>pagina următoare pe sticla<br>scanerului. |
|         | Apăsați pe OK pentru a scana pagina.                                                                                       |
| Nu      | După ce ați scanat ultima<br>pagină, apăsați pe opțiunea<br>Nu.                                                            |
|         | Aparatul trimite documentul.                                                                                               |

Pentru a opri trimiterea faxurilor, apăsați pe

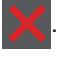

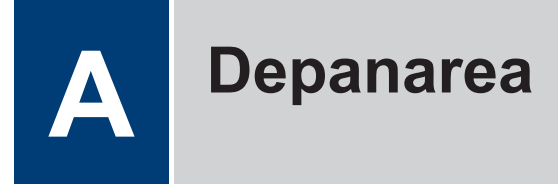

Utilizați această secțiune pentru a rezolva problemele pe care le puteți întâmpina la utilizarea aparatului.

# Identificarea problemei

Chiar dacă se pare că aparatul dumneavoastră are o problemă, puteți rezolva majoritatea problemelor chiar dumneavoastră.

Mai întâi, verificați următoarele:

- Cablul de alimentare al aparatului este conectat corect și alimentarea aparatului este pornită.
- Toate componentele de protecție ale aparatului, de culoare portocalie, au fost îndepărtate.
- Punctul de acces, routerul sau hubul este pornit și indicatorul respectiv de conectare luminează intermitent.
- Hârtia este introdusă corect în tava pentru hârtie.
- Cablurile de interfață sunt conectate corect la aparat și la calculator.

| Găsirea erorii            |              |      | Găsirea soluției                                                               |  |
|---------------------------|--------------|------|--------------------------------------------------------------------------------|--|
| Utilizarea ecranului      | LCD          |      | 1. Urmați instrucțiunile afișate pe ecranul LCD.                               |  |
| () Capac deschis          | Det.         |      | <ol> <li>Consultaţi instrucţiunile din tabelul<br/>următor.</li> </ol>         |  |
| <ul> <li>✓ Fax</li> </ul> | A<br>Copiere | Scan | <ol> <li>Dacă nu puteţi rezolva eroarea ➤&gt;<br/>Manual de operare</li> </ol> |  |
| • Com rapide              | •••          |      | 1                                                                              |  |

### Mesaje de eroare şi de întreţinere

Cele mai frecvente mesaje de eroare și de întreținere sunt prezentate în tabel.

| Mesaj de eroare   | Cauză                                                                                       | Acțiune                                                                                                    |
|-------------------|---------------------------------------------------------------------------------------------|----------------------------------------------------------------------------------------------------|
| Blocaj față-verso | Hârtia este blocată în<br>tava pentru imprimarea<br>față verso sau în capacul<br>din spate. | Scoateți tava pentru imprimarea față<br>verso și deschideți capacul din spate<br>pentru a extrage toate hârtiile blocate.                                                   |
| Blocaj interior   | Hârtia este blocată în<br>interiorul aparatului.                                            | Deschideți capacul frontal, scoateți<br>ansamblul format din cartuşul de toner şi<br>unitatea de imagine şi extrageți toate<br>hârtiile blocate. Închideți capacul frontal. |

| Mesaj de eroare                                       | Cauză                                                                                                    | Acțiune                                                                                                    |  |  |  |
|-------------------------------------------------------|----------------------------------------------------------------------------------------------------|----------------------------------------------------------------------------------------------------|--|--|--|
| Blocaj în spate                                       | Hârtia este blocată în<br>spatele aparatului.                                                                                       | Deschideți capacul unității de fuziune și<br>îndepărtați toate hârtiile blocate.<br>Închideți capacul unității de fuziune.                                                           |  |  |  |
| Blocaj tavă 1                                         | Hârtia este blocată în                                                                                                    | Trageți tava de hârtie în afară și                                                                                                    |  |  |  |
| Blocaj tavă 2                                         | tava de hârtie indicată.                                                                                                    | îndepărtați toate hârtiile blocate așa cum<br>se arată în animatia de pe ecranul LCD.                                                                                                |  |  |  |
| Blocaj tavă 3                                         |                                                                                                    |                                                                                                    |  |  |  |
| Cilindru !                                            | Firul corona din unitatea<br>de imagine trebuie<br>curăţat.                                                                         | <ul> <li>Curaţaţi firul corona din unitatea de imagine.</li> <li>Imagine.</li> <li>Manual de operare: Curăţarea firului corona</li> <li>Dacă problema persistă, înlocuiți</li> </ul> |  |  |  |
|                                                       |                                                                                                    | unitatea de imagine cu o unitate nouă.                                                                                                    |  |  |  |
|                                                       | Unitatea de imagine sau<br>ansamblul format din<br>cartuşul de toner şi<br>unitatea de imagine nu<br>este instalat corect.          | Scoateți unitatea de imagine, scoateți<br>cartușul de toner din unitatea de<br>imagine și reașezați-l în unitatea de<br>imagine. Reinstalați unitatea de imagine<br>în aparat.       |  |  |  |
| Consumabile<br>Înlocuire cilindru                     | Ar trebui să înlocuiți<br>unitatea de imagine.                                                                                      | Înlocuiți unitatea de imagine cu o unitate nouă.                                                                                                    |  |  |  |
|                                                       | The imaging unit counter<br>was not reset when a new<br>imaging unit was<br>installed.                                              | Resetați contorul unității de imagine.<br>Consultați instrucțiunile incluse cu noua<br>unitate de imagine.                                                                           |  |  |  |
| Consumabile                                           | Dacă ecranul LCD                                                                                                    | Comandați un cartuş de toner nou                                                                                                    |  |  |  |
| Nivel toner scăzut                                    | atişeaza acest mesaj,<br>puteți continua să<br>imprimați. Cartuşul de<br>toner se apropie de<br>sfârșitul duratei sale de<br>viață. | acum, astiel incat sa aveţi la îndemână<br>un cartuş de toner de schimb când<br>ecranul LCD afişează înlocuire<br>toner.                                                             |  |  |  |
| Consumabile<br>Se apropie<br>sfârșitul<br>cilindrului | Durata de viață a unității<br>de imagine se apropie de<br>sfârșit.                                                                  | Comandați o nouă unitate de imagine<br>înainte ca pe ecranul LCD să fie afișat<br>mesajul înlocuire cilindru.                                                                        |  |  |  |

| Mesaj de eroare | Cauză                                                                                                    | Acțiune                                                                                                    |  |  |  |
|-----------------|----------------------------------------------------------------------------------------------------|----------------------------------------------------------------------------------------------------|--|--|--|
| Document Blocat | Documentul nu a fost<br>introdus sau alimentat                                                                                 | Îndepărtați hârtia blocată din unitatea<br>ADF.                                                                                                    |  |  |  |
|                 | corect sau documentul<br>scanat folosind unitatea<br>ADF a fost prea lung.                                                     | Eliminați eventualele resturi sau bucăți<br>de hârtie de pe traseul pentru hârtie al<br>unității ADF.                                                                                                    |  |  |  |
|                 |                                                                                                    | Apăsați pe 🔀.                                                                                                    |  |  |  |
| Eroare cartuș   | Cartuşul cu toner nu este<br>instalat corespunzător.                                                                           | Scoateţi ansamblul format din cartuşul<br>de toner şi unitatea de imagine. Scoateţi<br>cartuşul de toner şi reintroduceţi-l în<br>unitatea de imagine. Reinstalaţi<br>ansamblul format din cartuşul de toner şi<br>unitatea de imagine în aparat. |  |  |  |
|                 |                                                                                                    | Dacă problema persistă, contactați<br>serviciul de asistență clienți.                                                                                                    |  |  |  |
| FărăAlimHârtT1  | Aparatul nu a alimentat                                                                                                    | Trageți în afară tava de hârtie indicată                                                                                                    |  |  |  |
| FărăAlimHârtT2  | hârtie din tava de hârtie                                                                                                    | pe ecranul LCD și îndepărtați toate<br>hârtiile blocate                                                                                                    |  |  |  |
| FărăAlimHârtT3  |                                                                                                    |                                                                                                    |  |  |  |
| Înlocuire toner | Cartuşul de toner se<br>apropie de sfârşitul<br>duratei sale de viaţă.<br>Aparatul opreşte toate<br>operaţiunile de imprimare. | Înlocuiți cartușul de toner cu unul nou.                                                                                                    |  |  |  |
|                 | Cât timp există memorie<br>disponibilă, faxurile sunt<br>stocate în memorie.                                                   |                                                                                                    |  |  |  |
| Lipsă hârtie    | Aparatul a rămas fără<br>hârtie sau hârtia nu este<br>încărcată corect în tava<br>de hârtie.                                   | <ul> <li>Realimentaţi cu hârtie tava de hârtie.<br/>Asiguraţi-vă că ghidajele pentru<br/>hârtie sunt setate la dimensiunea<br/>corectă.</li> </ul>                                                                                                |  |  |  |
|                 |                                                                                                    | <ul> <li>Dacă există hârtie în tavă, scoateţi-o<br/>şi încărcaţi-o din nou. Asiguraţi-vă că<br/>ghidajele pentru hârtie sunt setate la<br/>dimensiunea corectă.</li> </ul>                                                                        |  |  |  |
| Lipsă hârtie    | Aparatul nu a alimentat<br>hârtie din tava de hârtie                                                                           | Procedați conform uneia dintre metodele de mai jos:                                                                                                    |  |  |  |
| Lipsa Hartie II | indicată.                                                                                                    | <ul> <li>Realimentaţi cu hârtie tava indicată<br/>pe ecranul LCD. Asiguraţi-vă că<br/>ghidajele pentru hârtie sunt setate la<br/>dimensiunea corectă.</li> </ul>                                                                                  |  |  |  |
| Lipsă hârtie T3 |                                                                                                    |                                                                                                    |  |  |  |
|                 |                                                                                                    | <ul> <li>Dacă există hârtie în tavă, scoateţi-o<br/>şi încărcaţi-o din nou. Asiguraţi-vă că<br/>ghidajele pentru hârtie sunt setate la<br/>dimensiunea corectă.</li> </ul>                                                                        |  |  |  |

| Mesaj de eroare           | Cauză                                                                                                    | Acțiune                                                                                                    |  |  |
|---------------------------|----------------------------------------------------------------------------------------------------|----------------------------------------------------------------------------------------------------|--|--|
| Lipsă hârtie MF           | Tava MF a rămas fără<br>hârtie sau hârtia nu este                                                                        | Procedați conform uneia dintre metodele de mai jos:                                                                                                    |  |  |
|                           | încărcată corect în tava<br>MF.                                                                                          | <ul> <li>Realimentaţi cu hârtie tava MF.<br/>Asiguraţi-vă că ghidajele pentru<br/>hârtie sunt setate la dimensiunea<br/>corectă.</li> </ul>                                                                                                    |  |  |
|                           |                                                                                                    | <ul> <li>Dacă există hârtie în tavă, scoateţi-o<br/>şi încărcaţi-o din nou. Asiguraţi-vă că<br/>ghidajele pentru hârtie sunt setate la<br/>dimensiunea corectă.</li> </ul>                                                                                                    |  |  |
| Lipsă toner               | Cartuşul de toner sau<br>ansamblul format din<br>cartuşul de toner şi<br>unitatea de imagine nu<br>este instalat corect. | Scoateți ansamblul format din cartuşul<br>de toner și unitatea de imagine. Scoateți<br>cartuşul de toner din unitatea de<br>imagine și reinstalați cartuşul de toner în<br>unitatea de imagine. Reinstalați<br>ansamblul format din cartuşul de toner și<br>unitatea de imagine în aparat. Dacă<br>problema persistă, înlocuiți cartuşul de<br>toner cu unul nou. |  |  |
| Nicio unitate<br>cilindru | Unitatea de imagine nu este instalată corect.                                                                            | Reinstalați ansamblul format din cartuşul de toner și unitatea de imagine.                                                                                                    |  |  |
| Tavă ieș. completă        | Tava de hârtie de ieşire este plină.                                                                                     | Scoateți hârtia imprimată din tava de<br>ieşire indicată pe ecranul LCD.                                                                                                    |  |  |
| Tavă MF blocată           | Hârtia este blocată în<br>tava MF.                                                                                       | Îndepărtați toate hârtiile blocate din<br>interiorul și din jurul tăvii MF. Apăsați pe<br>Reîncercare.                                                                                                    |  |  |

# Blocaje de documente şi hârtie

Un mesaj de eroare indică locația din aparat unde hârtia este blocată.

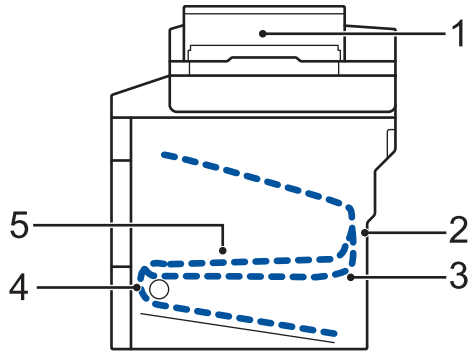

Mesaje de eroare:

- 1. Document blocat
- 2. Blocaj spate
- 3. Blocaj faţă verso
- 4. Blocaj tavă
- 5. Blocaj interior

### Soluții pentru conexiunea wireless

Dacă nu puteți conecta aparatul la rețeaua wireless, consultați următoarele:

- Manual de utilizare: Imprimarea raportului WLAN
- Instalare: Metodă de configurare wireless alternativă (Expert setare)

# Introducerea unui text pe aparatul dumneavoastră

- Când trebuie să introduceţi text pe aparatul dumneavoastră, pe ecranul LCD este afişată o tastatură.
- Caracterele disponibile pot fi diferite, în funcție de țara dvs.
- · Aspectul tastaturii poate diferi în funcție de operațiunea efectuată.

| Nume |     |   |        |   |     |     |          |     |  |
|------|-----|---|--------|---|-----|-----|----------|-----|--|
|      |     |   |        |   |     | ×   |          |     |  |
| QV   | V E | F | 2      |   | r l | J   |          | ) P |  |
| А    | S   | D | F      | G | Н   | J   | К        | L   |  |
|      | Ζ   | X | С      | V | В   | Ν   | М        | @   |  |
| 🕇 aA |     |   | Spațiu | I |     | 1 ( | <u>@</u> | OK  |  |

- Apăsați pe 🛕 1 @ pentru a alterna între litere, cifre și caractere speciale.
- Apăsați pe 🚹 a pentru a alterna între litere mari și litere mici.
- Pentru a deplasa cursorul la stânga sau la dreapta apăsaţi pe ≤ sau pe ►.

#### Introducerea de spații

• Pentru a introduce un spațiu, apăsați pe [Spațiu] sau ▶.

#### Efectuarea de corecții

- Pentru a introduce un caracter, apăsați pe ◄ sau pe ▶ pentru a muta cursorul la locul dorit, apoi introduceți caracterul.

Apăsați pe pentru fiecare caracter pe care doriți să-l ştergeți sau apăsați și mențineți apăsat pentru a şterge toate caracterele.